## シャーロックICリーダー運用方法

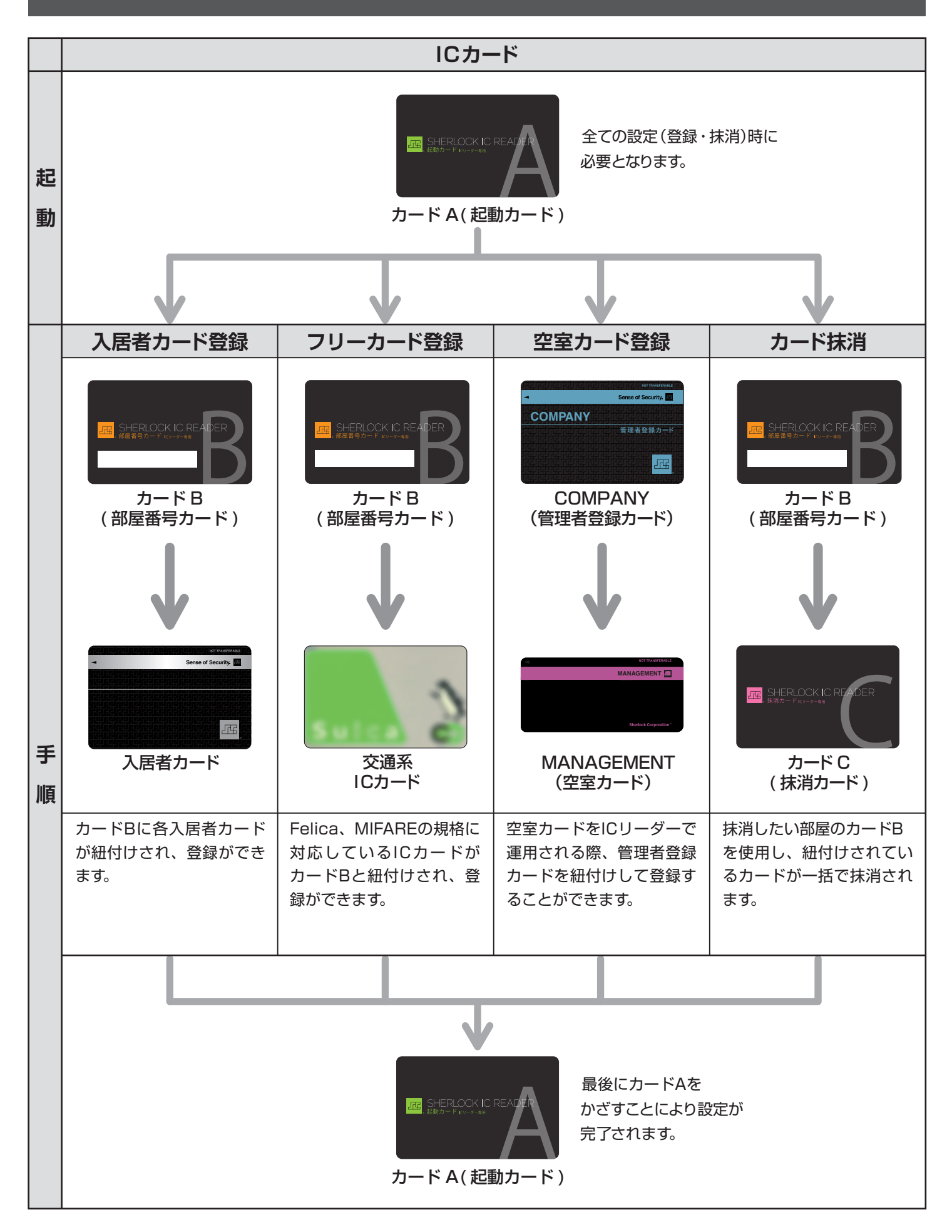

## カード登録方法

※再登録、上書きも同様手順

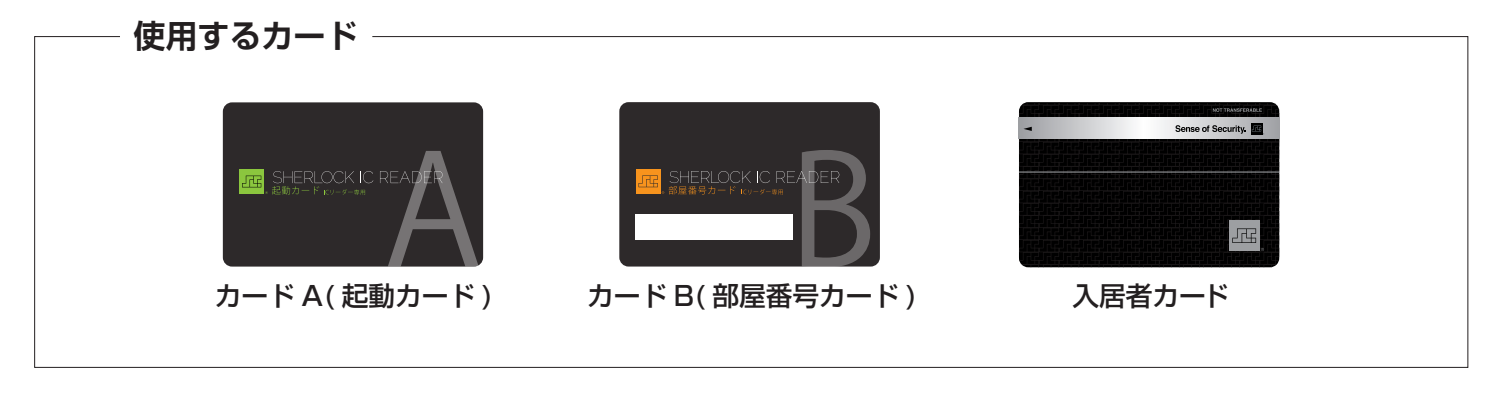

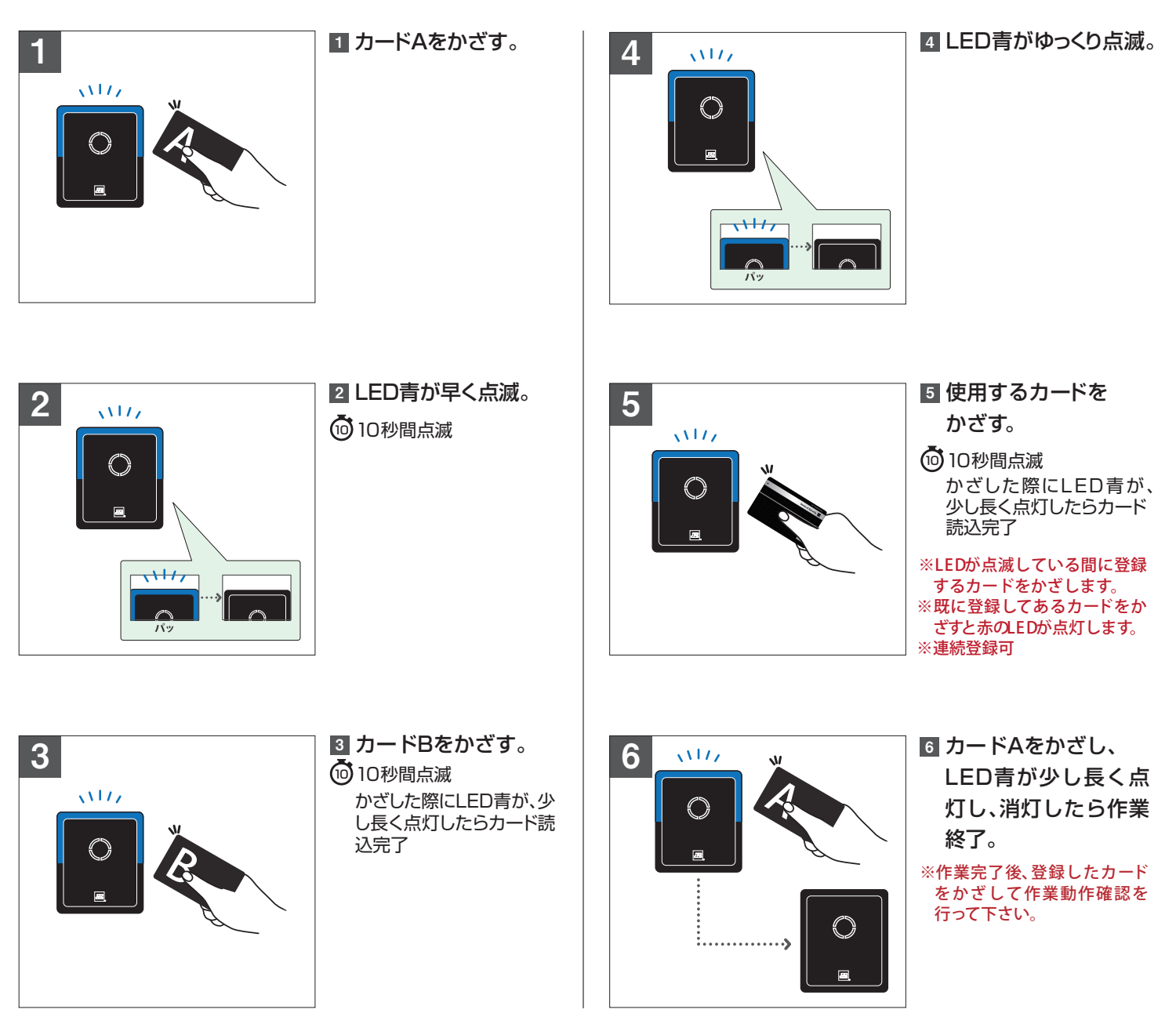

―― 緊急お問い合せ先 ―

シャーロックトラブルバスター 0120-49-4869 24時間

24時間365日対応

## 空室カード登録方法(MANAGEMENT)

※再登録、上書きも同様手順

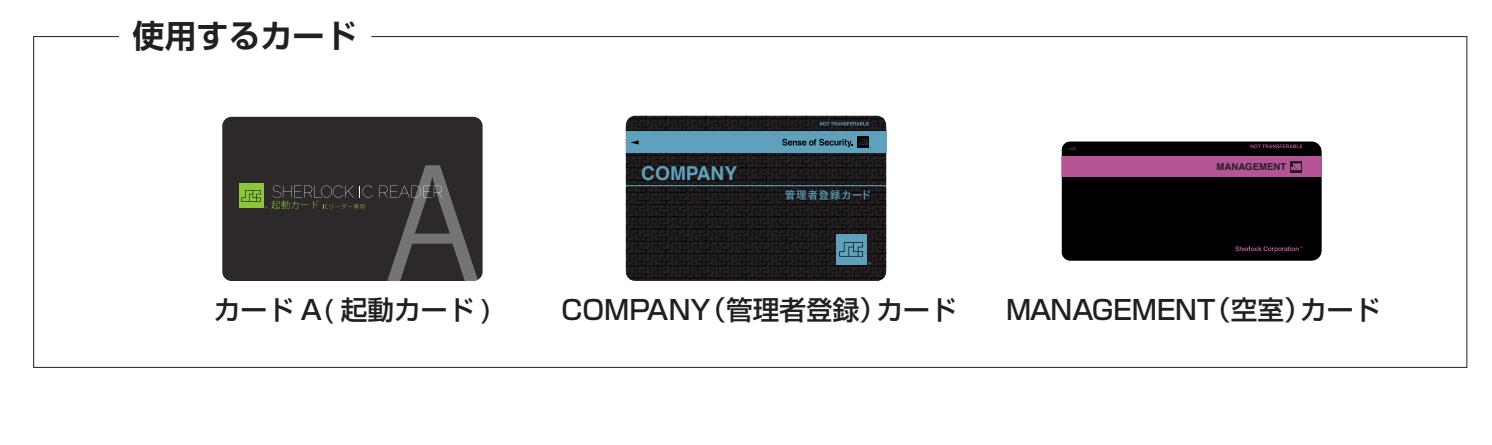

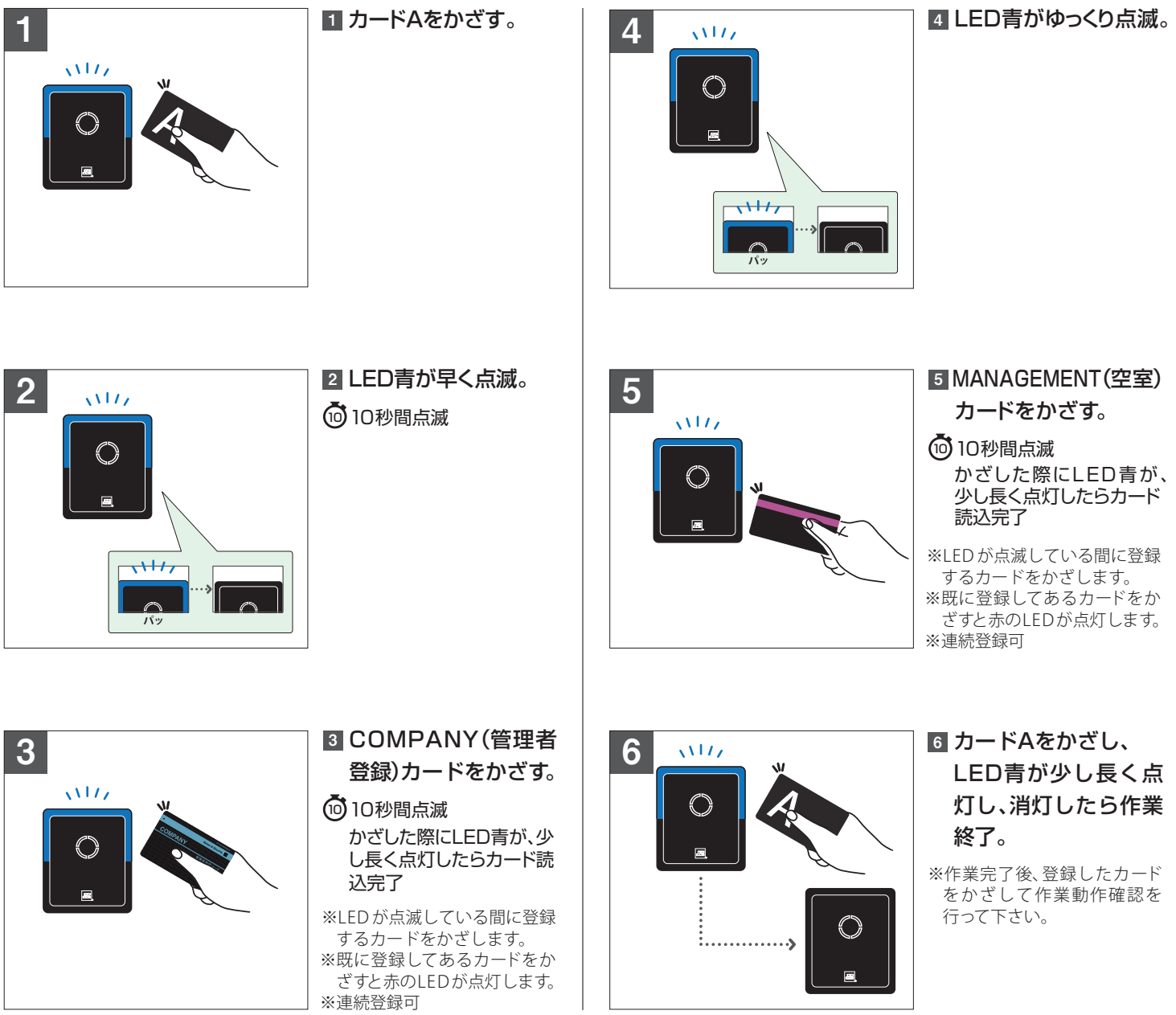

## カード抹消方法

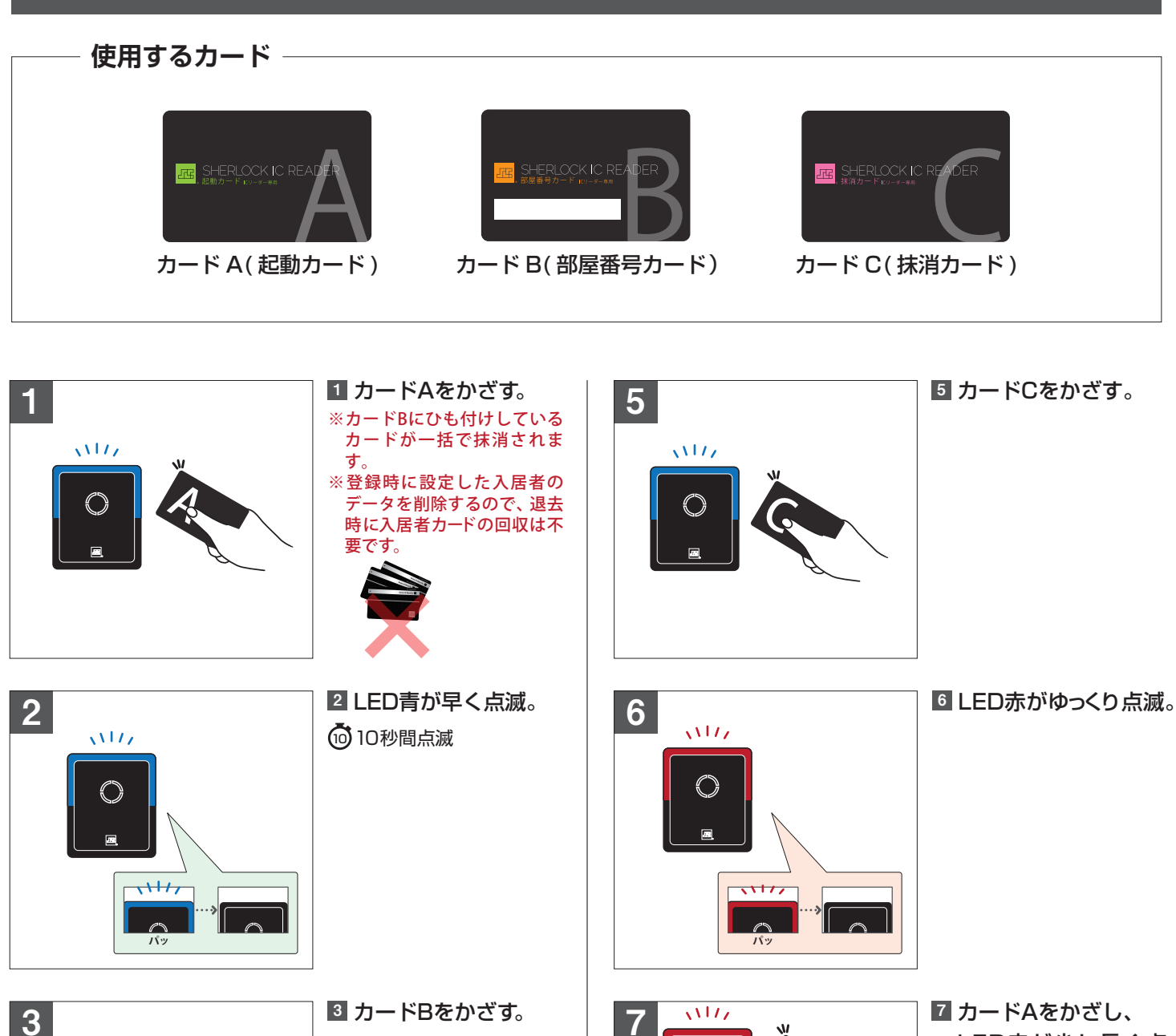

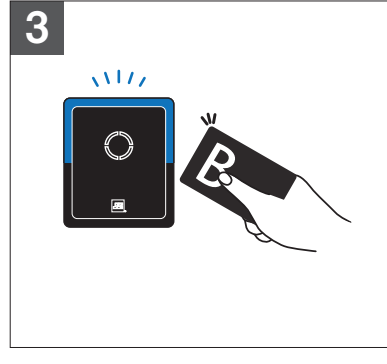

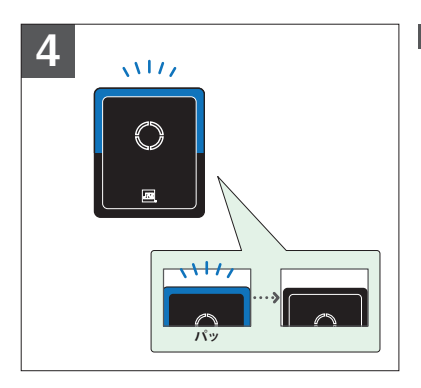

4 LED青がゆっくり点滅。

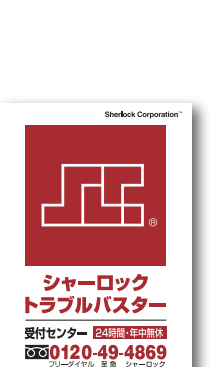

( )

•

·····»

ゴードAをかさし、
LED赤が少し長く点
灯し、消灯したら作業
終了。

※作業完了後、抹消したカード をかざして作業動作確認を 行って下さい。カードBとひ も付けしているカードが一括 で抹消されます。

| erporation ~               | 緊急お問い合せ先       |
|----------------------------|----------------|
|                            | シャーロックトラブルバスター |
| 0                          | 受付センター         |
| '                          | 0120-49-4869   |
| 無休<br>69<br><sup>ロック</sup> | 24時間365日対応     |

O

8